# HONDA

# Service Bulletin

18-092

# October 27, 2018

Version 4

# Safety Recall: 2018 Accord: Rear Backup Camera

Supersedes 18-092, dated October 16, 2018, to revise the information highlighted in yellow

# **REVISION SUMMARY**

- Revision was made under REPAIR PROCEDURE
- Revision was made under SOFTWARE UPDATE CONFIRMATION

# **AFFECTED VEHICLES**

| Year | Model  | Trim                    | VIN Range                                |
|------|--------|-------------------------|------------------------------------------|
| 2018 | Accord | Sport, EX, EX-L,Touring | Check the iN VIN status for eligibility. |

# BACKGROUND

There is a problem with the audio/audio-navigation unit software, which may lead to one or more of the following symptoms:

- Display Audio screen only shows guidance lines with the transmission in reverse. As a result, affected vehicles do not comply with applicable Federal Motor Vehicle Safety Standards.
- Display Audio screen turns black when shifting from reverse to park.
- Head Up Display (if equipped) and Meter does not show the compass and turn by turn for navigation.
- Navigation app crashes when using VR to add destinations or when rerouting a destination.
- The key is in the OFF position while the "incoming call" screen is displayed and when key is turned back to the ON position, the "incoming call" screen will remain on Head Up Display (if equipped).

If the rear-view camera image does not appear while the vehicle is moving backwards, the driver may have limited visibility, raising the potential for a collision.

#### **CUSTOMER NOTIFICATION**

Owners of affected vehicles will be sent a notification of this campaign.

Do an iN VIN status inquiry to make sure the vehicle is shown as eligible.

Some vehicles affected by this campaign may be in your new or used vehicle inventory.

Failure to repair a vehicle subject to a recall or campaign may subject your dealership to claims or lawsuits from the customer or anyone else harmed as a result of such failure. To see if a vehicle in inventory is affected by this safety recall, do a VIN status inquiry before selling it.

**CUSTOMER INFORMATION:**The information in this bulletin is intended for use only by skilled technicians who have the proper tools, equipment, and training to correctly and safely maintain your vehicle. These procedures should not be attempted by "do-it-yourselfers," and you should not assume this bulletin applies to your vehicle, or that your vehicle has the condition described. To determine whether this information applies, contact an authorized Honda automobile dealer.

# **CORRECTIVE ACTION**

Update the audio unit/audio navigation unit software using the audio-navigation system update USB flash drive.

# WARRANTY CLAIM INFORMATION

| Operation<br>Number | Description                                                  | Flat Rate<br>Time | Defect<br>Code | Symptom<br>Code | Template<br>ID | Failed Part Number |
|---------------------|--------------------------------------------------------------|-------------------|----------------|-----------------|----------------|--------------------|
| 0105A9              | Update the audio unit/<br>audio navigation unit<br>software. | 0.3 hr            | 6RR00          | V2F00           | A18092A        | 39540-TVA-A12      |

Skill Level: Repair Technician

# **REQUIRED TOOLS**

| Tool Name            | Part Number   |
|----------------------|---------------|
| Display Audio Update | 07AAU-TVAA1D0 |

# HONDA FIRMWARE DOWNLOADING PROCEDURE

Honda is providing dealers with two options to do this update:

- A pre-loaded USB flash drive
- Using the Honda Firmware Downloader tool

### NOTE

If the USB flash drive is damaged or misplaced, you can download the software from the Honda Firmware Downloader as a backup. You will need a 16GB USB flash drive that is clear of data and formatted to FAT32.

- 1. From your computer's desktop, open Honda Firmware Downloader. Refer to job aid *Honda Firmware Downloader* for additional information.
- 2. Select **About**, and make sure you are running version 1.5.0 or higher.

| 🚇 Honda Firmw      | are Downloader                   | 3 |
|--------------------|----------------------------------|---|
| <b>Q</b><br>Search |                                  |   |
| عر                 | Honda Firmware Downloader v1.5.0 |   |
| Settings           | Check for updates                |   |
| i<br>About         | C American Honda Motor Co., Inc. |   |
|                    |                                  |   |
|                    |                                  |   |
|                    |                                  |   |
|                    |                                  |   |
|                    |                                  |   |
|                    |                                  |   |
|                    |                                  |   |

3. Enter the service bulletin number and the VIN, then select the Download icon when the software appears.

| 🚇 Honda Firm | ware Downloader   |                                                      |
|--------------|-------------------|------------------------------------------------------|
| Q<br>Search  | Th                | e Power of Dreams                                    |
| Settings     | Q Firmware Search |                                                      |
| •            | Service Bulletin  | VIN                                                  |
| 1<br>About   | 18-092            | x0000000000000000000000000000000000000               |
|              | Search            |                                                      |
|              | FIRMWARE          | irmware for Testing ACCORD [Files: 20, Size: 9.6 GB] |

4. Once the download is complete, label the USB flash drive for future use.

# NOTE

Downloading could take anywhere from **30 minutes to 3 hours** to complete because of the large file size and your internet speed.

#### **REPAIR PROCEDURE**

In order to avoid disruption during the update, the Wi-Fi will need to be turned off. Follow the procedure below to verify the Wi-Fi feature is turned off.

1. From the Home screen, select Settings.

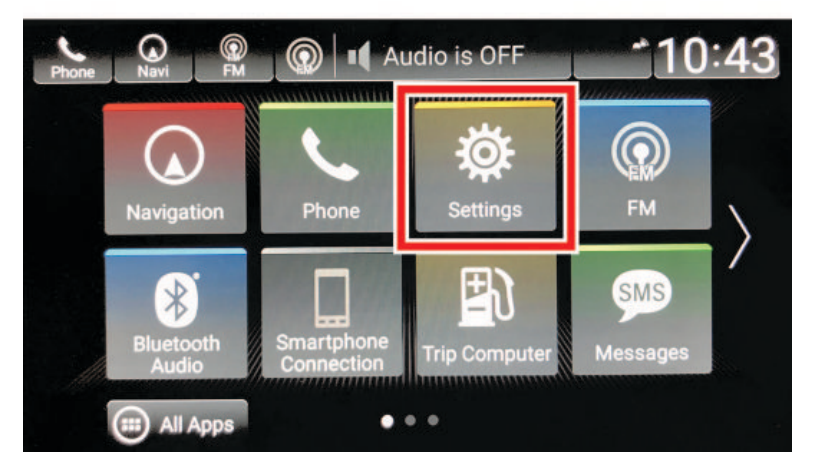

2. Select Connections.

| Phone    | Navi 🧟 🔘 💵 Audio is OFF | 10:43 |
|----------|-------------------------|-------|
| <b>Ö</b> | Settings                |       |
|          | System                  | >     |
|          | Connections             | >     |
|          | Display                 | >     |
|          | Sound                   | >     |
|          | Vehicle                 | >     |

3. Select Wi-Fi.

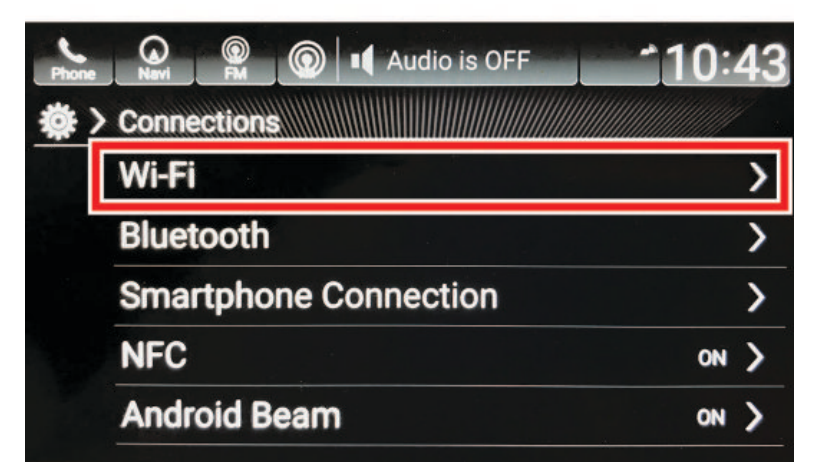

# 4. Confirm Wi-Fi is off.

•

If not, select Change Mode and press OFF.

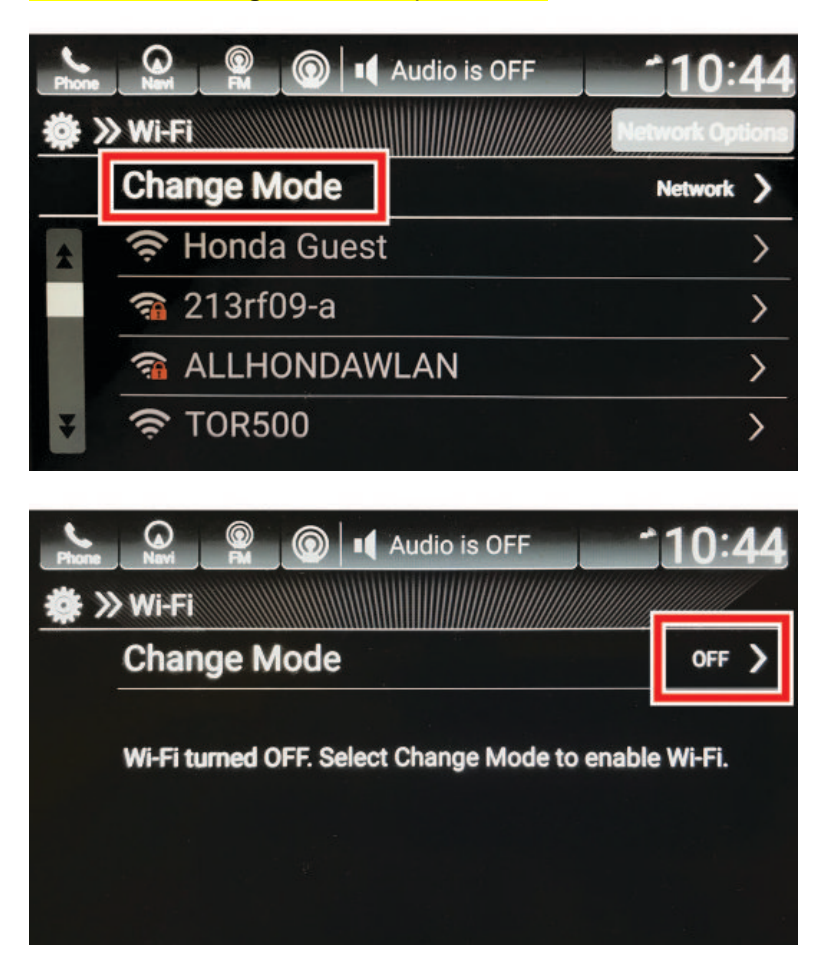

- 5. Before updating the software, write down the customer's audio unit presets.
- 6. Prepare the vehicle for the update by doing either of the following:
  - If the engine will be running, park the vehicle in a well-ventilated area or attach an exhaust vent.
  - If the engine will not be running, connect an active charger to the battery so it does not die during the update.

# NOTICE

If the battery voltage drops, ignition is cycled, or the USB flash drive is removed during the update, the audio unit will be permanently damaged. If the repair procedure is interrupted at any time, you *may* be able to recover the update by performing the steps in the RECOVERY PROCEDURE section.

7. Insert the USB flash drive into USB Port 1.

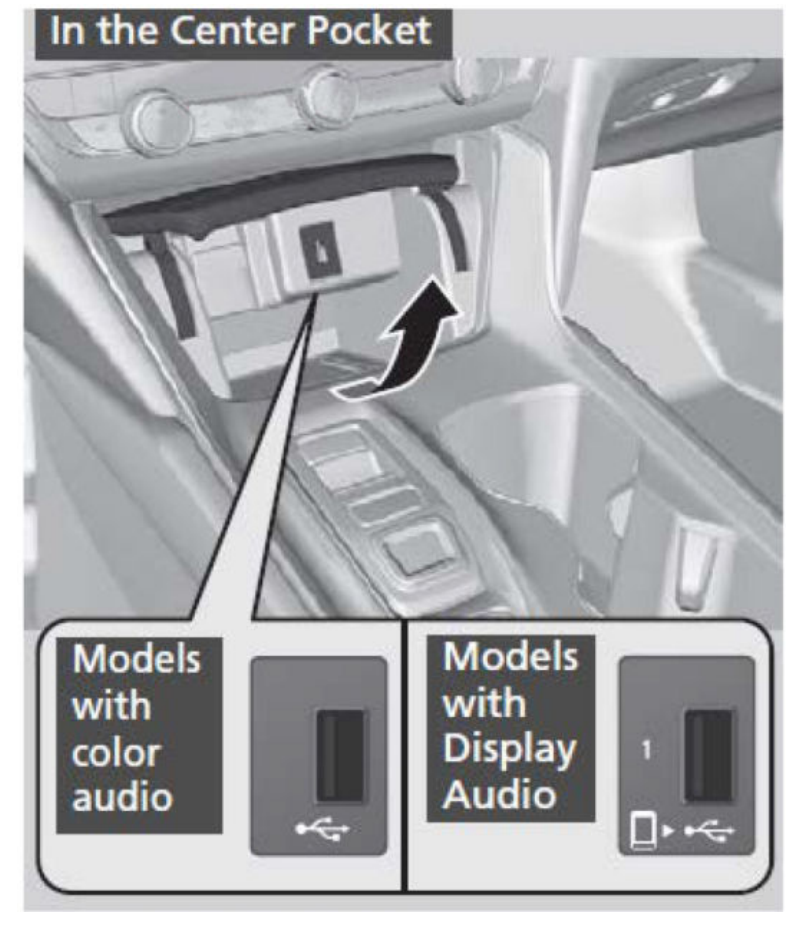

- 8. From the **Home** screen, press and hold the **HOME+POWER+SOURCE** for at least **5** seconds to enter the **Diagnosis Menu**.
- 9. From the Diagnosis Menu, select Detail Information & Setting.

| agnosis Menu                                                                                            | Return |
|----------------------------------------------------------------------------------------------------|--------|
| Self-Diagnosis Mode                                                                                     |        |
| (Navi will check internal function.Connections.etc.Perform this ter<br>with stopped and engine running) | st     |
|                                                                                                    |        |
| Detail Information & Setting                                                                            |        |

# 10. Select Version.

| etail Information & Setting | Return                 |
|-----------------------------|------------------------|
| Monitor Check               | B-CAN                  |
| Unit Check                  | F-CAN                  |
| Audio Check                 | Vehicle status         |
| Guideline Setup             | GPS Information        |
| Functional Setup            | System Update          |
| Version                     | Smartphone Information |

# 11. Select Loading.

| Version           | Ret                                                                                                    | um |
|-------------------|----------------------------------------------------------------------------------------------------|----|
| Build Number      | sakura.1800-1645-000                                                                                          | I  |
| Kernel Version    | 3.4.108-perf-gf761aa4-00665-<br>g5247f35<br>siuser_da2@sakura-autobuild2<br>#1<br>Fri Aug 4 14:19:58 JST 2017 |    |
| product ID        | 17N5AX05                                                                                                    |    |
| SYS Soft Version  | 0350                                                                                                    |    |
| SYS SetID Version | 0500                                                                                                    |    |
| SYS Data Version  | 0416                                                                                                    | _  |
|                   | Loading                                                                                                    |    |

#### 12. Verify that the software verison is **18AA-1945-001**. If the verison is correct, select **Install** to begin the update.

|               | Retuin                            |
|---------------|-----------------------------------|
|               |                                   |
|               |                                   |
| 18AA-1945-001 |                                   |
| 30821301      |                                   |
| 0404          |                                   |
|               |                                   |
|               |                                   |
|               | 18AA-1945-001<br>30821301<br>0404 |

#### 13. Once you select Install, a notification will appear. Press OK.

| Loading                                                                                                    | Return          |
|----------------------------------------------------------------------------------------------------|-----------------|
| After the program update, and then restart. After the restart, please wait for ab<br>minutes.<br>If "NG" is not displayed on the screen, the program updates have been success | iout 2<br>sful. |
| ок                                                                                                    |                 |

# NOTE

The install takes about **25 minutes**.

During the updating process, the audio unit will reset several times. If the battery voltage drops, ignition is cycled, or the USB flash drive is removed during the update, the audio unit will be permanently damaged. If the repair procedure is interrupted at any time, you *may* be able to recover the update by performing the steps in the RECOVERY PROCEDURE section.

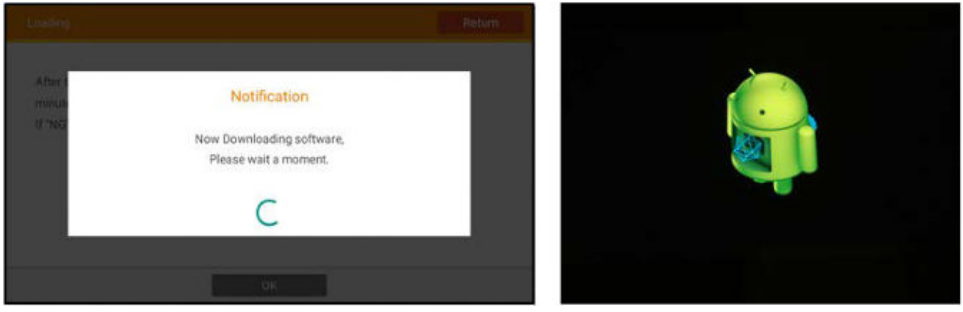

Once complete, the system will reboot and load to the Home screen.

14. Go to RESETTING DATA.

#### **RESETTING DATA**

- 1. From the Home screen, press and hold the **HOME+POWER+SOURCE** for at least **5 seconds** to enter the **Diagnosis Menu**.
- 2. From the Diagnosis Menu, select Detail Information & Setting.

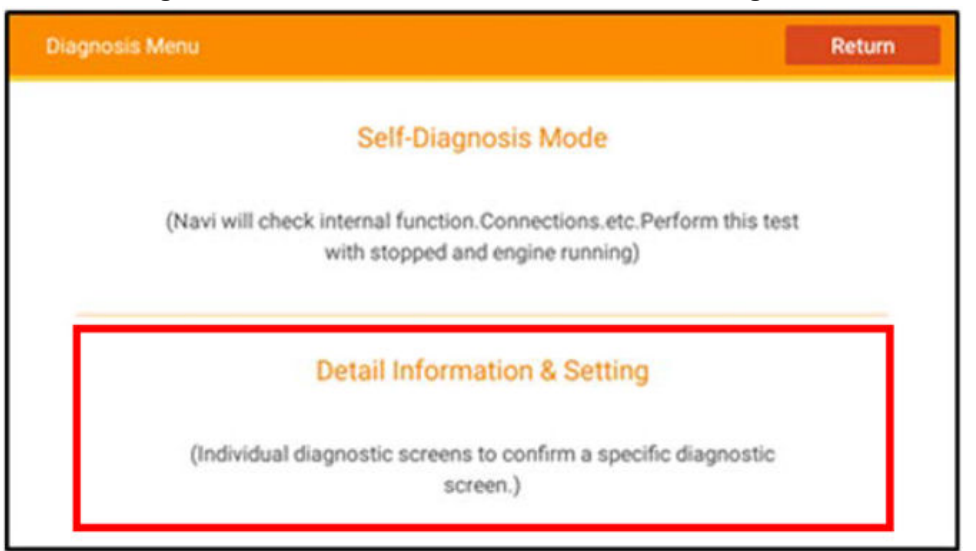

#### 3. Select Functional Setup.

| Detail Information & Setting | Return                 |
|------------------------------|------------------------|
| Monitor Check                | B-CAN                  |
| Unit Check                   | F-CAN                  |
| Audio Check                  | Vehicle status         |
| Guideline Setup              | GPS Information        |
| Functional Setup             | System Update          |
| Version                      | Smartphone Information |

# 4. Select Backup Data Clear.

| Functional Setup   | Return        |
|--------------------|---------------|
| Backup Data Clear  | AMP Repro     |
| Save User's Memory | Display Repro |
|                    | XM Repro      |
|                    |               |
| Anti-Theft Skip    |               |
| Other              |               |

5. In the Backup Data Clear menu, select All Clear.

| Backup Data Clear | Return |
|-------------------|--------|
| All Clear         |        |
|                   |        |
|                   |        |
|                   |        |
|                   |        |
|                   |        |

6. When you see the **Confirmation All Clear** message, press **Yes**. Do not turn the engine or ignition off during the data reset.

|     | All Clear | ]       |        |    |  |
|-----|-----------|---------|--------|----|--|
|     |           | Confirm | mation |    |  |
|     |           | All C   | llear  |    |  |
|     |           |         | _      |    |  |
| ia. | Yes       |         |        | NO |  |
|     |           |         |        |    |  |

# NOTE

The system may take **10 seconds or more** to respond after pressing **Yes**.

7. After the **Backup Data Clear** is complete, the **Anti-Theft System** screen will display. With the engine on, press and hold the Power button to bypass the screen.

| Anti Theft System                                                                                                |
|----------------------------------------------------------------------------------------------------|
| This system has lost power.<br>Push and hold the power button for more than<br>two seconds to enable the system. |
|                                                                                                    |

# NOTE

You may need to update the time zone on the clock.

8. Go to SOFTWARE UPDATE CONFIRMATION.

### SOFTWARE UPDATE CONFIRMATION

- 1. From the **Home** screen, press and hold the **HOME+POWER+SOURCE** for at least **5** seconds to enter the **Diagnosis Menu**.
- 2. From the Diagnosis Menu, select Detail Information & Setting.

| Diagnosis Menu                                                                                        | Return |
|----------------------------------------------------------------------------------------------------|--------|
| Self-Diagnosis Mode                                                                                   |        |
| (Navi will check internal function.Connections.etc.Perform this test with stopped and engine running) |        |
| Detail Information & Setting                                                                          |        |
| (Individual diagnostic screens to confirm a specific diagnostic screen.)                              |        |

#### 3. Select Version.

| tail Information & Setting | Return                 |
|----------------------------|------------------------|
| Monitor Check              | B-CAN                  |
| Unit Check                 | F-CAN                  |
| Audio Check                | Vehicle status         |
| Guideline Setup            | GPS Information        |
| Functional Setup           | System Update          |
| Version                    | Smartphone Information |

4. Make sure the Build Number reads 18AA-1945-001 .

# NOTE

If the **Build Number** does not match, repeat the procedure.

| ersion            | Return                                                                                                    |
|-------------------|----------------------------------------------------------------------------------------------------|
| Build Number      | sakura.18AA-1945-001                                                                                           |
| Kernel Version    | 3.4.108-perf-g6a8103d-00692-<br>gefd5345<br>siuser_da2@sakura-autobuild1<br>#1<br>Tue Jul 17 11:37:32 JST 2018 |
| product ID        | 17NDAX14                                                                                                    |
| SYS Soft Version  | 0404                                                                                                    |
| SYS SetID Version | 0500                                                                                                    |
| SYS Data Version  | 121D                                                                                                    |
|                   | Loading                                                                                                    |

5. Remove the USB flash drive. The update is complete.

# 6. Turn the Wi-Fi back on.

7. Once the procedure is complete, restore the audio unit presets, and have the service advisor tell the customer that any previously paired devices must be paired again.

# **RECOVERY PROCEDURE**

1. With the engine running, pull fuses A24 (15 amp) and A35 (7.5 amp), located in the underhood fusebox, for at least 10 seconds.

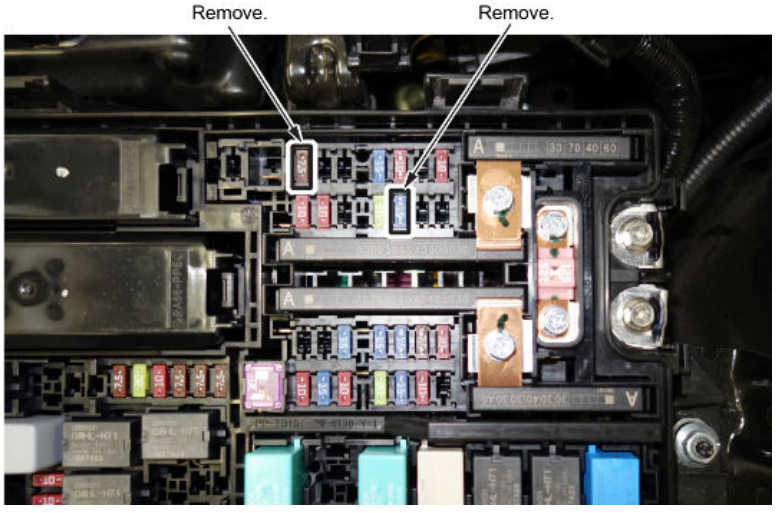

2. Reinstall the fuses after the 10 seconds.

By doing this procedure, the audio unit *may* continue the update. If the audio unit is still inoperable, then the unit will have to be replaced.

END